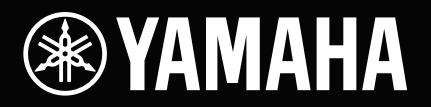

# MusicCast & Disklavier ENSPIRE Setup Manual

MusicCast & disklavier ENSPIRE

## Connection

1 Connect the Disklavier, WXA-50 and WXC-50 in the same network.

0

#### 2 Connect the OUTPUT on the Disklavier to the AUX input on the WXA-50.

- Speakers can be connected to and driven by the WXA-50.
- \* You can also play the sounds of the WXA-50 by using the Disklavier's included speakers.

#### Connect the OMNI OUT from the Disklavier to the AUX input on the WXC-50.

Passive Speakers

Active Speakers

- Speakers cannot be connected to the WXC-50.

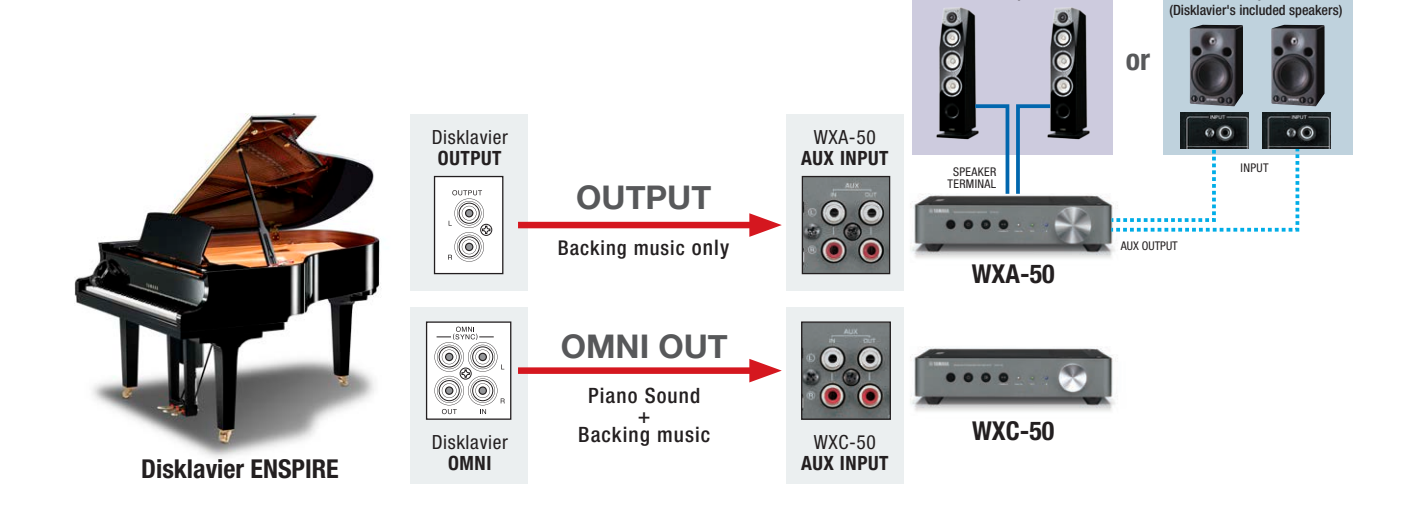

## MusicCast CONTROLLER

#### 1 CONNECT all MusicCast devices.

- Add New Device in Settings, then follow instructions on the App.

#### 2 WXA-50 (device wired to OUTPUT)

- [Settings] + [Select room] "WXA-50"
  - ① Set the Room Name to "Piano Room."
  - ② Set the Room Photo to the Piano Room photo.

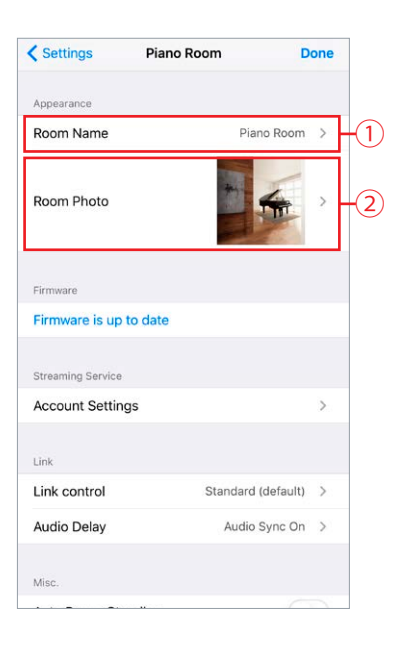

#### 3 Disklavier Settings

- [Settings] → [Select room] "Piano Room" →
  [Add App Shortcuts] → [select input where Disklavier output is connected] "AUX"
  - 1 Disklavier IP Address
    - Select the Disklavier IP Address. This should automatically be detected and shown. However, if it is not, enter it manually.
  - 2 Audio
    - Set this to "OUTPUT" (default value).

#### ③ Primary

- Set this to On (default value).
- Press "Save"

| Cancel Disklavier Se                                        | ettings                       | Save              |
|-------------------------------------------------------------|-------------------------------|-------------------|
| Disklavier IP Address                                       | 10.0.0.2                      | 4 > -(1           |
| Please select IP address of<br>Disklavier device.           | connecting                    |                   |
| Audio                                                       | OUTPU                         | т >               |
| Please select audio output t<br>device connected to this so | from Disklavio<br>urce. (AUX) | <sup>er</sup> - 2 |
| Primary                                                     |                               |                   |
| Set this on when this Music first to connect to Disklavie   | Cast device i<br>r device.    | s the             |
| Pair Device No p                                            | aired devic                   | e >               |

#### 4 Edit Source

- [Settings] [select a room] "Piano Room" [Edit Sources]
- [select input where Disklavier output is connected] "AUX"
  - 1) Change input name to "Disklavier Backing."
  - 2 Change input icon to Disklavier icon.
  - ③ Move Disklavier source to the top of the list.

| COMNI<br>You can re<br>change ico<br>show/hide | Edit Sources<br>ename the source (tap cell),<br>on (tap icon), sort and select<br>on this screen |     |      |
|------------------------------------------------|--------------------------------------------------------------------------------------------------|-----|------|
| Show                                           | Disklavier - Backing                                                                             | 1 = | -123 |
| <b>(</b> )                                     | Napster                                                                                          | =   |      |
| 0                                              | SiriusXM                                                                                         |     |      |
|                                                | Pandora                                                                                          |     |      |
| 6                                              | Spotify                                                                                          | =   |      |

#### 5 Input trim

- [Settings] [select a room] "Piano Room" [Advanced Settings]
- [Input setting] + [Set the input trim to a maximum of 6.0 dB for
  - "AUX" (where Disklavier output is connected)]

| Settings Piano Room                   | Done |
|---------------------------------------|------|
| Sort My Music                         | >    |
| Edit Sources                          | >    |
| Add App Shortcuts                     | >    |
|                                       |      |
| Information                           | >    |
|                                       |      |
| Advanced Settings                     | >    |
| Open advanced settings in web browser |      |
| Delete Room                           |      |
|                                       |      |

| SERVER  0.0 dB  -    NET RADIO  0.0 dB  -    Bluetooth  0.0 dB  -    USB  0.0 dB  -    USB  0.0 dB  -    Optical  0.0 dB  -    AUX  6.0 dB  -    Auto Play  Napster  Auto    SiriusXM  On  On |           | 10.0.0.40 |   |      |
|----------------------------------------------------------------------------------------------------|-----------|-----------|---|------|
| NET RADIO0.0 dB-Bluetooth0.0 dB-USB0.0 dB-Optical0.0 dB-AUX6.0 dB-Auto Play-NapsterAutoSiriusXMOnPandoraOn                                                                                    | SERVER    | 0.0 aB    |   |      |
| Bluetooth0.0 dB-+USB0.0 dB-+Optical0.0 dB-+AUX6.0 dB-+Auto PlayAuto PlayNapsterAutoSiriusXMOnPandoraOn                                                                                        | NET RADIO | 0.0 dB    | _ | +    |
| USB 0.0 dB - +<br>Optical 0.0 dB - +<br>AUX 6.0 dB - +<br>Auto Play<br>Napster Auto<br>SiriusXM On<br>Pandora On                                                                              | Bluetooth | 0.0 dB    | _ | +    |
| Optical  0.0 dB  -  +    AUX  6.0 dB  -  +    Auto Play      Napster  Auto    SiriusXM  On    Pandora  On                                                                                     | USB       | 0.0 dB    | _ | +    |
| AUX  6.0 dB  -  +    Auto Play    Napster  Auto    SiriusXM  On    Pandora  On                                                                                                    | Optical   | 0.0 dB    | _ | +    |
| Auto Play    Napster  Auto    SiriusXM  On    Pandora  On                                                                                                    | AUX       | 6.0 dB    | - | +    |
| NapsterAutoSiriusXMOnPandoraOn                                                                                                    | Auto Play |           |   |      |
| SiriusXM On<br>Pandora On                                                                                                    | Napster   |           |   | Auto |
| Pandora On                                                                                                    | SiriusXM  |           |   | On   |
|                                                                                                    | Pandora   |           |   | On   |
| SERVER On                                                                                                    | SERVER    |           |   | On   |

#### 6 WXC-50 (device wired to OMNI OUT)

- Settings [select a room] "WXC-50"
  - ① Set the Room Name to "Piano To MusicCast."
  - ② Set the Room Photo to the Piano To MusicCast room photo.

#### 7 Disklavier Settings

- Settings → [select a room] "Piano To MusicCast" →
  Add App Shortcuts → [select input where Disklavier
  OMNI OUT is connected] "AUX" → Disklavier
  - 1 Disklavier IP Address
    - Select the Disklavier IP Address. This should automatically be detected and shown. However, if it is not, enter it manually.
  - 2 Audio
  - Set this to "OMNI OUT."
  - ③ Primary
    - Set this to Off.
  - 4 Pair device
    - This operation is done automatically.
- Press "Save."

| Settings Piano To      | MusicCast D        | one       |
|------------------------|--------------------|-----------|
| Appearance             |                    |           |
| Room Name              | Piano To MusicCast | >         |
| Room Photo             |                    | >         |
| Firmware               |                    |           |
| Firmware is up to date |                    |           |
| Link                   |                    |           |
| Link control           | Standard (default) | >         |
| Audio Delay            | Audio Sync Off     | >         |
| Misc.                  |                    |           |
| Auto Power Standby     |                    | $\supset$ |
| Dimmer                 | 0                  | >         |
| Sort My Music          |                    | >         |

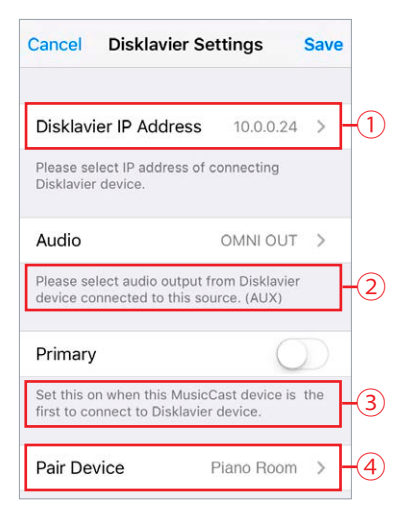

#### 8 Edit Source for WXC-50

- [Settings] → [Select room] Piano To MusicCast → [Edit Sources]
  - ① Change input name to "Disklavier Digital."
  - ② Change input icon to Disklavier icon.
  - ③ Move Disklavier source to the top of the list.

|                                       | Edit Sources                                                                     |   |     |
|---------------------------------------|----------------------------------------------------------------------------------|---|-----|
| You can re<br>change ico<br>show/hide | ename the source (tap cell),<br>on (tap icon), sort and select<br>on this screen |   |     |
| Show                                  |                                                                                  |   |     |
| ● 4                                   | Disklavier - Digital                                                             | = | 123 |
| <b>O</b> nver                         | Napster                                                                          | = |     |
| -                                     | - SiriusXM                                                                       |   |     |
| e PANDO                               | Pandora                                                                          |   |     |
| 6                                     | Spotify                                                                          | = |     |

#### 9 Input trim

- [Settings] [Select room] Piano To MusicCast [Advanced Settings]
- [Input setting] [Set input trim to 6.0 dB for "AUX" (where Disklavier OMNI OUT is connected)]

| Settings Piano To MusicCast           | Done |
|---------------------------------------|------|
| Sort My Music                         | >    |
| Edit Sources                          | >    |
| Add App Shortcuts                     | >    |
|                                       |      |
| Information                           | >    |
|                                       |      |
| Advanced Settings                     | >    |
| Open advanced settings in web browser |      |
| Delete Room                           |      |
|                                       |      |

|           | 10.0.0.40 |   |      |
|-----------|-----------|---|------|
| SERVER    | 0.0 aB    |   |      |
| NET RADIO | 0.0 dB    | _ | +    |
| Bluetooth | 0.0 dB    | _ | +    |
| USB       | 0.0 dB    | _ | +    |
| Optical   | 0.0 dB    | _ | +    |
| AUX       | 6.0 dB    | _ | +    |
| Auto Play |           |   |      |
| Napster   |           |   | Auto |
| SiriusXM  |           |   | On   |
| Pandora   |           |   | On   |
| SERVER    |           |   | On   |

## **Disklavier Setting**

- Check that "Auto OFF MODE" (hardware switch) is set to Off (disable).
  Otherwise, once the Disklavier is turned off, it cannot be turned on from the app.
- 2 [Settings] → [Connection] → [Audio I/O]
  - ① Check that OMNI OUT is set ["OUTPUT + PianoTG"]
  - (2) (optional) [Link OMNI OUT Vol to Main Vol]
    - When this is set to "On," the main volume control of the Piano controls all volume settings (OUTPUT + OMNI OUT) together.

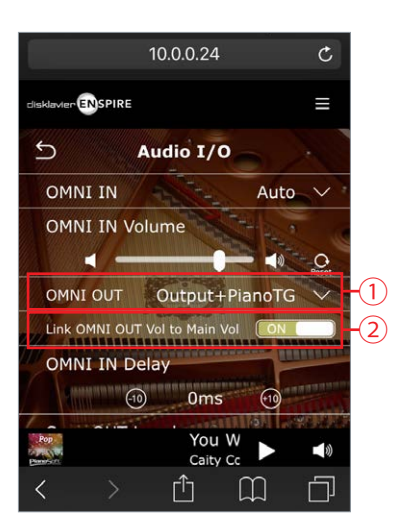

#### **3** Volume Setting

- The Piano audio output level is lower compared to AV products. Adjust all balance controls (shown at right) as needed to set the best volume balance between the piano and the speakers.
- Balance settings are shown as a volume icon in the Now Playing bar.

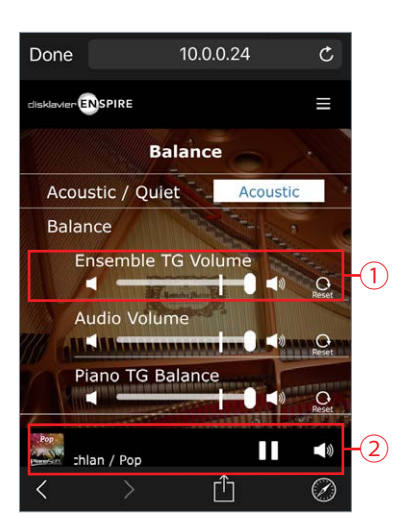

#### 4 Static IP

- Set the Disklavier to static IP. If the Disklavier's IP is changed, MusicCast will not be able to control the instrument. Although the DHCP IP setting normally changes when the router is turned off / on, the IP may sometimes change, even without a power off / on cycle.
- Settings Network Wired / Wireless Network
- Change "Use DHCP" from DHCP to Manual. -> Submit
- (Optional) If your router has a static IP feature, this will work as well.

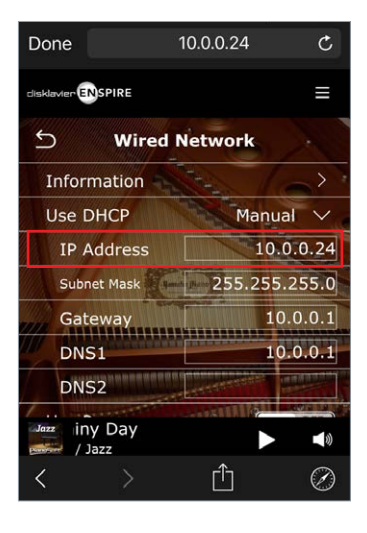

# Operation

1 Select room: "Piano To MusicCast"

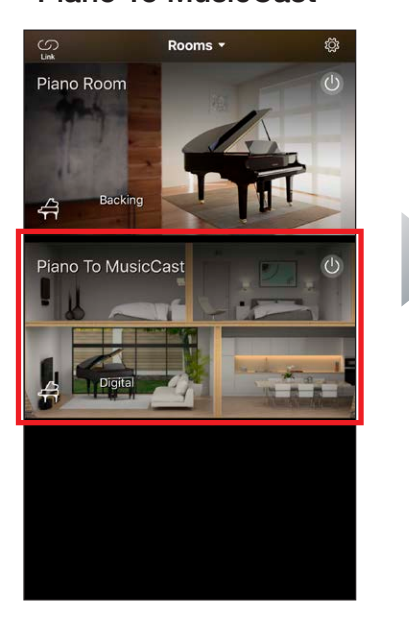

2 Select input: "Digital"

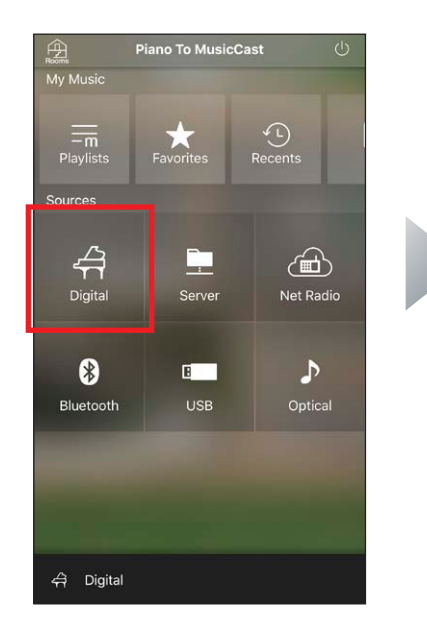

#### 3 Now playing

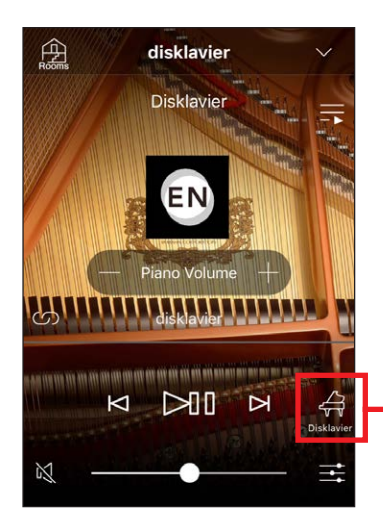

Here you can perform basic operations, including piano volume, and playback control.

#### **Disklavier controller**

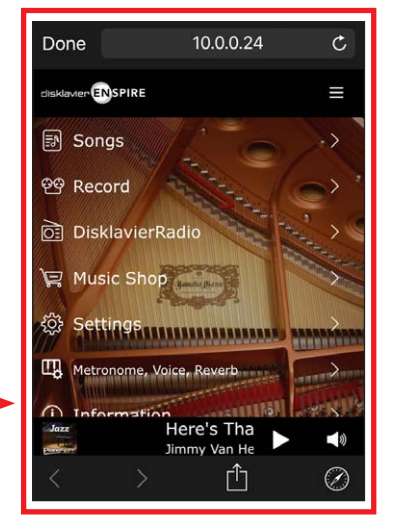

This lets you jump to the Disklavier app.

## Playing the sound in other rooms

4 Press the Link button.

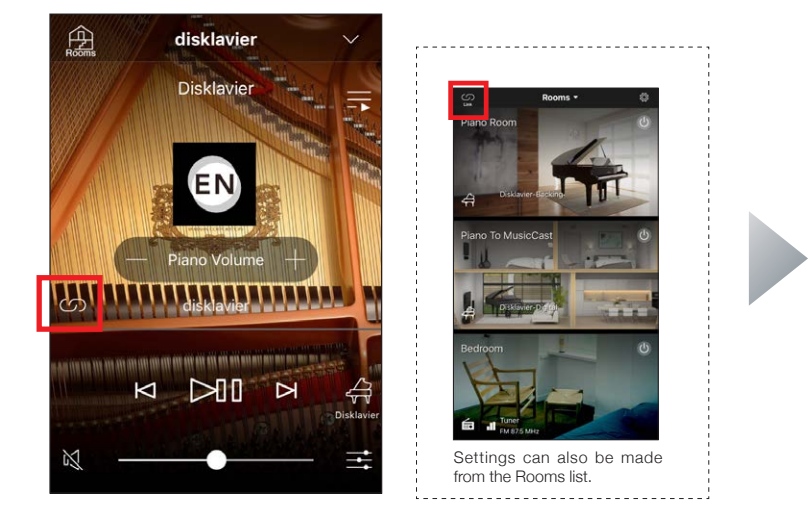

**5** Select the desired room.

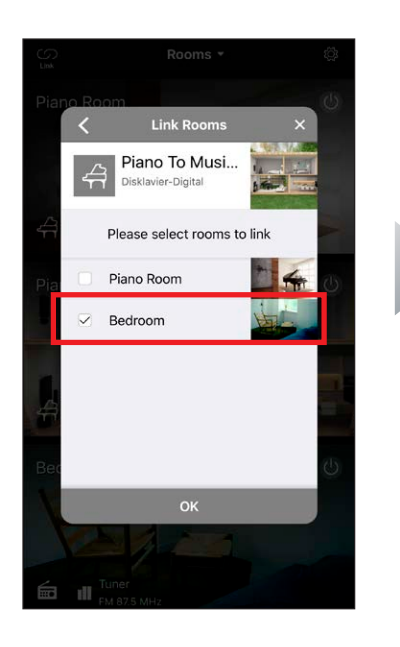

#### 6 Multi-room playback

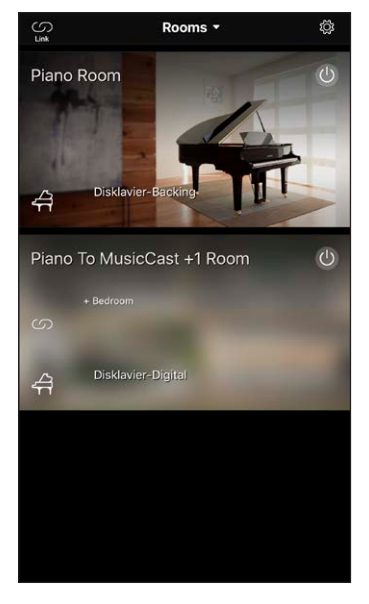

You can also simultaneously play the sound in other rooms.